## TELECHARGEMENT

Cliquez sur l'icône ( par exemple) ou sur le lien à côté ou sur le nom du fichier que vous désirez télécharger. Il est souvent préférable d'effectuer **un clic droit**.

- 1. Une fenêtre s'ouvre soit pour vous vous informer que vous allez télécharger un fichier, soit pour vous demander ce que vous voulez faire (ouvrir ou sauvegarder : dans ce cas, choisissez plutôt **sauvegarder**).
  - Avec Internet Explorer : cliquez sur le bouton Enregistrer. Si vous utilisez Windows XP Service Pack 2, cliquez sur le message d'alerte qui apparaît puis sur la commande Télécharger le fichier. Une seconde fenêtre s'ouvre et vous permet de choisir le nom du fichier à enregistrer ainsi que le dossier de destination (enregistrez le fichier dans Mes documents par exemple). Gardez ou nom le même nom de fichier mais si vous le changez, notez le et notez bien le dossier de destination. Cliquez ensuite sur le bouton OK.

| Pour protéger votre sécurité, Internet Explorer a bloqué le téléchargement de fichiers de ce site vers votre ordinateur. Cliquez ici pour afficher plus d'options | × |
|----------------------------------------------------------------------------------------------------|---|
| Exercise control to find the set of sound in a set of the "                                                                                                    |   |
|                                                                                                    |   |
| See all or analysis or services or a general constraint age.                                                                                                    |   |

• Avec Mozilla Firefox : choisissez l'option Enregistrer sur le disque puis cliquez sur le bouton OK.

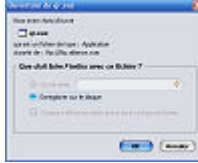

2. Le téléchargement commence. Attendre la fin complète de l'opération, qui peut durer plusieurs minutes selon votre connexion Internet.

## **Remarques et conseils pratiques**

- Il est conseillé de **garder en sécurité** les fichiers téléchargés : en cas de problème, il suffira de relancer le programme d'installation en évitant de les télécharger à nouveau.
- Certains fichiers sont de **taille importante**. Si vous utilisez une connexion RTC, les téléchargements peuvent prendre du temps. Souvent, on vous en donne une idée à l'aide d'une table de temps de téléchargement.